## Aplikacja Rubrics - instrukcja

Aplikacja Rubrics umożliwiająca ocenę celów kształcenia jest dostępna na stronie:

## https://app.ue.poznan.pl/rubrics

Logowanie do aplikacji jest możliwe poprzez podanie NIU (UID) i hasła takiego jak do poczty uczelnianej, czy USOSweb.

| UNIWERSYTET<br>EKONOMICZNY<br>W POZNANIU | Weryfikacja kluc:<br>kształc | zowych celów<br>enia | 🖀 Zaloguj się |
|------------------------------------------|------------------------------|----------------------|---------------|
|                                          | Proszę się z                 | zalogować            |               |
|                                          | 1 NIU                        |                      |               |
|                                          | Hasło                        |                      |               |
|                                          | Zalogu                       | ii sie               | 1             |
|                                          | Zalogu                       | ij <del>siç</del>    |               |

Po zalogowaniu do aplikacji w zakładce "Bieżące" pojawi się lista aktywnych formularzy dla grup zajęciowych podlegających ocenie w danym semestrze studiów.

Uwaga! Zajęcia i grupy pojawiające się do oceny są zaimportowane z systemu USOS. W wypadku niezgodności w zakresie prowadzonych grup/zajęć należy kontaktować się z Biurem Obsługi Studenta (lub w wypadku kierunków anglojęzycznych z Działem Współpracy z Zagranicą). Po poprawieniu błędów w systemie USOS właściwe informacje zostaną przeniesione do aplikacji Rubrics (synchronizacja danych jest dokonywana raz na dobę, o godz. 3.00).

|                |                |               |                    | Aktywne 🚥  |           |                     |                           |
|----------------|----------------|---------------|--------------------|------------|-----------|---------------------|---------------------------|
| Wyświetlaj 🚹   | 10 v wynikó    | ów na stronę  |                    |            |           |                     | Szukaj                    |
| Grupa 🔺        | Program 0      | Semestr 🕴     | Nazwa przedmiotu 🗄 | Prowadzący | ≬ Сукі ≬  | Liczba<br>studentów | ♦ Status ♦ ♦              |
| 3              | S2-RIFB        | 4             | Seminarium         | dr hab.    | 202021/SL | 17                  | Nieopublikowany Szczegóły |
| Strona 1 z 1 ( | wyfiltrowano z | 218 rekordów) |                    |            |           |                     | Poprzednia 1 Następna     |

Aby dokonać oceny zdefiniowanych dla zajęć celów kształcenia należy przy danym przedmiocie na liście kliknąć kafelek "Szczegóły".

Uwaga! Formularz do oceny studentów przypisanych do danej grupy zajęciowej otwiera się w nowym oknie przeglądarki.

Po wyborze przedmiotu wyświetli się lista studentów wylosowanych do badania z danej grupy zajęciowej. W wypadku przedmiotów innych niż seminaria próba losowa wynosi 50% (w wypadku seminariów ocenianych jest 100% studentów z grupy).

RiFB.S2.5157C.Z4 - Seminarium (gr. 3, se) 202021/SL dr hab. prof. UEP

Studenci do oceny @

|  | Wypełniono: 0% | Szczegóły |
|--|----------------|-----------|
|  | Wypełniono: 0% | Szczegóły |
|  | Wypełniono: 0% | Szczegóły |
|  | Wypełniono: 0% | Szczegóły |
|  | Wypełniono: 0% | Szczegóły |
|  | Wypełniono: 0% | Szczegóły |
|  | Wypełniono: 0% | Szczegóły |
|  | Wypełniono: 0% | Szczegóły |
|  | Wypełniono: 0% | Szczegóły |
|  | Wypełniono: 0% | Szczegóły |
|  | Wypełniono: 0% | Szczegóły |
|  |                |           |

Informacje o studentach znajdujących się w grupie zajęciowej będą codziennie weryfikowane z systemem USOS i w momencie usunięcia studenta z grupy zajęciowej pojawi się odpowiednia informacja na formularzu.

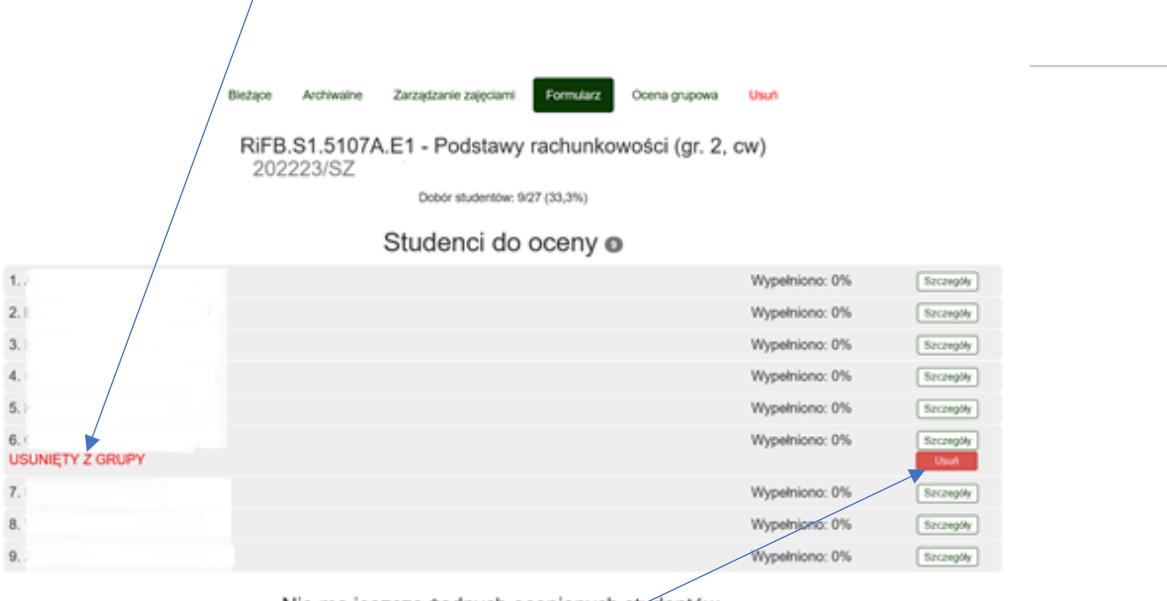

Nie ma jeszcze żadnych ocenionych słudentów.

Po naciśnięciu klawisza "Usuń", student zostanie usunięty z formularza i dla zajęć, na których do badania była wybierana próba losowa, pojawi się możliwość dolosowania nowego studenta. (W wypadku seminarium gdzie ocenie podlega 100% studentów nie będzie możliwości dolosowania kolejnej osoby).

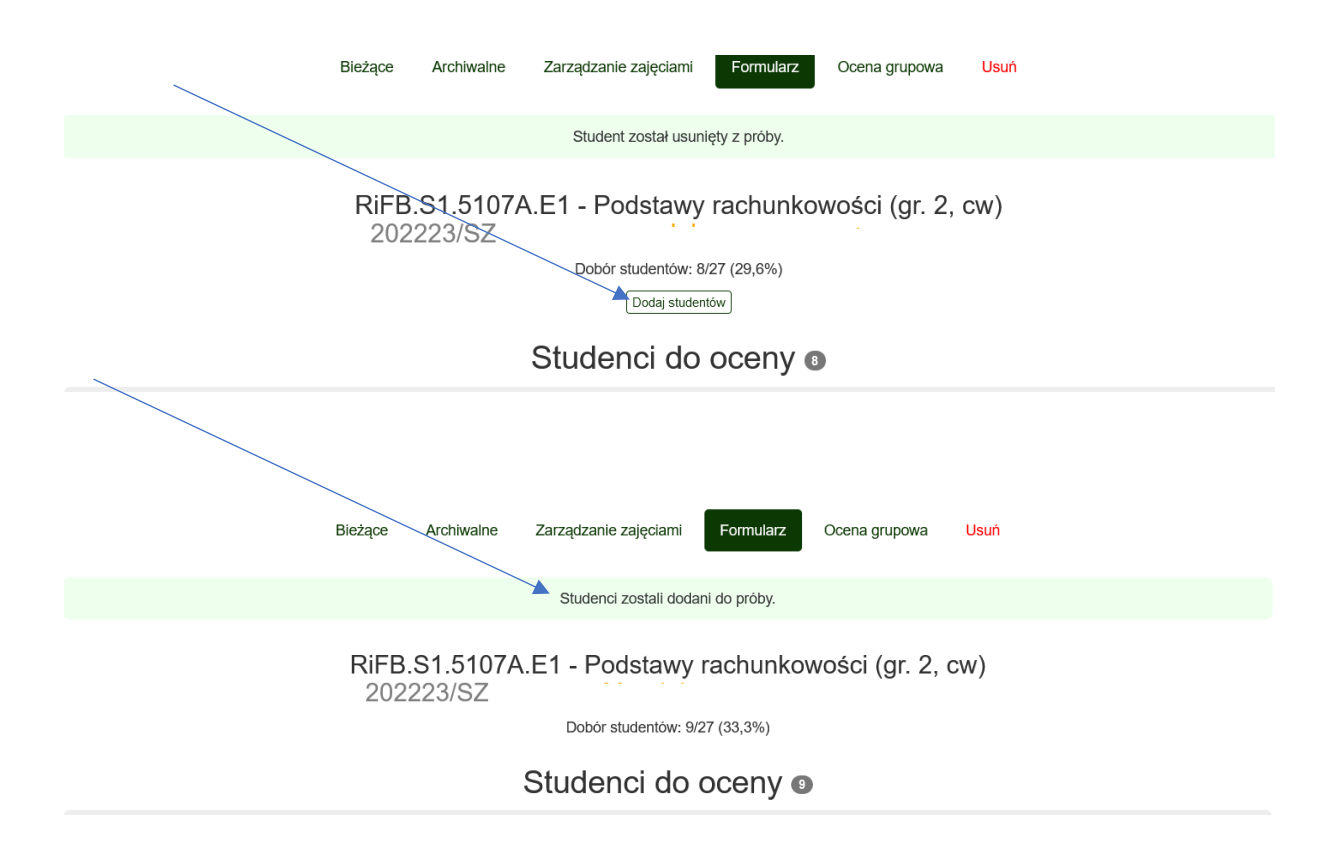

Aby dokonać oceny poziomu osiągnięcia celów kształcenia dla poszczególnych studentów należy kliknąć przycisk "Szczegóły".

|   | RiFB.S2.5157C.Z4 - Seminarium (gr. 3, se)<br>202021/SL dr hab. prof. UEP |                |            |
|---|--------------------------------------------------------------------------|----------------|------------|
|   | Studenci do oceny o                                                      |                |            |
|   |                                                                          | Wypełniono: 0% | Sazegóły . |
|   |                                                                          | Wypełniono: 0% | Szczegóły  |
|   |                                                                          | Wypełniono: 0% | Szczegóły  |
|   |                                                                          | Wypełniono: 0% | Szczegóły  |
|   |                                                                          | Wypełniono: 0% | Szczegóły  |
|   |                                                                          | Wypełniono: 0% | Szczegóły  |
|   |                                                                          | Wypełniono: 0% | Szczegóły  |
|   |                                                                          | Wypełniono: 0% | Szczegóły  |
| 2 |                                                                          | Wypełniono: 0% | Szczegóły  |
|   |                                                                          | Wypełniono: 0% | Szczegóły  |
|   |                                                                          | Wypełniono: 0% | Szczegóły  |

Dla wybranego z listy studenta, pojawi się strona z przypisanymi do danego przedmiotu celami kształcenia, których poziom osiągnięcia powinien zostać oceniony.

Oceny poziomu osiągnięcia celów kształcenia można również dokonać grupowo (na formularzu wyświetlą się wszyscy studenci przypisani do danych zajęć) po wyborze opcji "Ocena (grupa)".

|                                               | Bieżące Archi | walne Zarządzanie zajęc | siami Formularz 🔾             | cena (grupa)                   |                                 |
|-----------------------------------------------|---------------|-------------------------|-------------------------------|--------------------------------|---------------------------------|
|                                               | ZRF.S         | 2.5157C.Z2 - Ser        | minarium (gr. 3, s            | e)                             |                                 |
| LG 1                                          |               | Umiejętność             | krytycznego i kreatywn        | ego myślenia 🚯                 |                                 |
| LO 1.1                                        |               |                         |                               |                                |                                 |
| Kryteria                                      | Student       | Brak kompetencji (0)    | Niewielkie kompetencje<br>(1) | Odpowiednie kompetencje<br>(2) | Kompetencje wyróżniające<br>(3) |
|                                               |               | • •                     | • 0                           | • •                            | • 0                             |
| 1.1.1. Odwaga i samodzielność w myśleniu      |               | • •                     | • 0                           | • 0                            | • 0                             |
|                                               |               | • •                     | • •                           | • •                            | • •                             |
|                                               |               | • 0                     | • 0                           | • 0                            | • 0                             |
| 1.1.2. Kreatywność i innowacyjność w myśleniu |               | • •                     | • •                           | • •                            | • •                             |
|                                               |               | • 0                     | • 0                           | • 0                            | • 0                             |
|                                               |               | • ()                    | • ()                          | • ()                           | • ()                            |
| LO 1.2                                        |               |                         |                               |                                |                                 |
| Kryteria                                      | Student       | Brak kompetencji (0)    | Niewielkie kompetencje<br>(1) | Odpowiednie kompetencje<br>(2) | Kompetencje wyróżniające<br>(3) |

W takim wypadku wszyscy studenci wyświetlają się pod każdym kryterium, które podlega ocenie.

Na formularzu do oceny po najechaniu kursorem na ikonkę "i" wyświetla się opis umiejętności, które student powinien posiadać, aby dane kryterium móc ocenić na wybranym poziomie.

| Weryfikacja kluczowych celów<br>kształcenia                       |                      |                               |                                |                                 |  |  |
|-------------------------------------------------------------------|----------------------|-------------------------------|--------------------------------|---------------------------------|--|--|
| Bieżące Archiwalne Zarządzanie zajęciami Formularz Ocena (108584) |                      |                               |                                |                                 |  |  |
| RiFB.S2.5157C.Z4 - Seminarium (gr. 3, se)                         |                      |                               |                                |                                 |  |  |
| (108584)                                                          |                      |                               |                                |                                 |  |  |
| LG 1                                                              |                      | Umiejętność krytyczneg        | o i kreatywnego myślenia       | 0                               |  |  |
| LO 1.1                                                            |                      |                               |                                |                                 |  |  |
| Kryteria                                                          | Brak kompetencji (0) | Niewielkie kompetencje<br>(1) | Odpowiednie kompetencje<br>(2) | Kompetencje wyróżniające<br>(3) |  |  |
| 1.1.1. Odwaga i samodzielność w myśleniu                          | e ()                 | 0                             | • ()                           | • ()                            |  |  |
| 1.1.2. Kreatywność i innowacyjność w myśleniu                     | 0                    | 0                             | 0                              | 0                               |  |  |
| LO 1.2                                                            |                      |                               |                                |                                 |  |  |
| Kryteria                                                          | Brak kompetencji (0) | Niewielkie kompetencje<br>(1) | Odpowiednie kompetencje<br>(2) | Kompetencje wyróżniające<br>(3) |  |  |
| 1.2.1. Interpretacja informacji i ocena potencjalnych rozwiązań   | 0 ()                 | • ()                          | • ()                           | • ()                            |  |  |
| 1.2.2. Wnioskowanie i uzasadnianie                                | 0 0                  | 0 0                           | • 0                            | 0 0                             |  |  |
| LG 2                                                              |                      | Przywództwo                   | i komunikacja 🚯                |                                 |  |  |
| LO 2.3                                                            |                      |                               |                                |                                 |  |  |
| Kryteria                                                          | Brak kompetencji (0) | Niewielkie kompetencje<br>(1) | Odpowiednie kompetencje<br>(2) | Kompetencje wyróżniające<br>(3) |  |  |

Oceny należy dokonać poprzez kliknięcie na kółeczko oznaczające wybrany poziom kompetencji w odniesieniu do ocenianego kryterium. Poprzez "x" można usunąć wybrany poziom kompetencji.

|                                                                                                    |                  |                                   | $\langle \rangle$              |                                 |
|----------------------------------------------------------------------------------------------------|------------------|-----------------------------------|--------------------------------|---------------------------------|
| LG 1                                                                                                  |                  | Umiejętność krytyczne             | go i kreatywnego myślenia      | a <b>O</b>                      |
| LO 1.1                                                                                                |                  |                                   |                                |                                 |
| Kryteria                                                                                              | Brak kompetencji | (0) Niewielkie kompetencje<br>(1) | Odpowiednie kompetencje<br>(2) | Kompetencje wyróżniające<br>(3) |
| 1.1.1. Odwaga i samodzielność w myśleniu                                                              | 0                | 0                                 | 0 <b>(</b> ) ×                 | 0                               |
| 1.1.2. Kreatywność i innowacyjność w myśleniu                                                         | 0 0              | 0                                 | 0                              | 0 () ×                          |
| LO 1.2                                                                                                |                  |                                   |                                |                                 |
| Kryteria                                                                                              | Brak kompetencji | (0) Niewielkie kompetencje<br>(1) | Odpowiednie kompetencje<br>(2) | Kompetencje wyróżniające<br>(3) |
| 1.2.1. Interpretacja informacji i ocena potencjalnych rozwiązań                                       | 0                | 0                                 | 0                              | 0                               |
| 1.2.2. Wnioskowanie i uzasadnianie                                                                    | 0 0              | 0                                 | 0 🜔 ×                          | 0 0                             |
| LG 2                                                                                                  |                  | Przywództw                        | o i komunikacja 🚯              |                                 |
| LO 2.3                                                                                                |                  |                                   |                                |                                 |
| Kryteria                                                                                              | Brak kompetencji | (0) Niewielkie kompetencje<br>(1) | Odpowiednie kompetencje<br>(2) | Kompetencje wyróżniające<br>(3) |
| <ol> <li>2.3.1. Poprawność językowa i jasny przekaz pracy pisemnej/ prezentacji<br/>ustnej</li> </ol> | • ()             | • ()                              | 0 () ×                         | • •                             |
| 2.3.2. Zgodność struktury i treści z celami pracy pisemnej/ prezentacji ustnej                        | 0                | e ()                              | e 🔿                            | 0 () ×                          |
| 2.3.3. Dokumentowanie źródeł danych i informacji, zastosowanie akademickich standardów prac pisemnych | • •              | 0                                 | 0 ()                           | 0 () ×                          |
| 2.3.4. Przetworzenie danych i informacji, opracowanie raportów z<br>wykonanych prac                   | 0                | • ()                              | • •                            | 9 () ×                          |

Po wprowadzeniu ocen należy je zapisać klawiszem "Zapisz". Po zapisaniu formularz nadal można edytować.

| CG1_2                                                          |                                                                                | Koumnikacja i praca zespołowa 🏮 |                     |          |                 |          |       |                          |
|----------------------------------------------------------------|--------------------------------------------------------------------------------|---------------------------------|---------------------|----------|-----------------|----------|-------|--------------------------|
| CS1_2.1                                                        | Student rozumie i stosuje zasady pracy grupowej<br>Metoda sprawdzania: Wybierz |                                 |                     |          |                 |          |       |                          |
| Kryteria                                                       | Brak kompetencj                                                                | i (0) Niewie                    | elkie kompetencje ( | 1) Odpow | viednie kompete | ncje (2) | Kompe | etencje wyróżniające (3) |
| CS1_2.1.1. Efektywne komunikowanie się w zespole               | 0                                                                              | 0                               | <b>()</b>           | 6        | 0               |          | 0     | 0                        |
| CS1_2.1.2. Wypełnianie ról i obowiązków w zespole              | 0                                                                              | 0                               | 0                   | 0        | 0               | ×        | 0     | 0                        |
| CS1_2.1.3. Tworzenie pozytywnej atmosfery i kultury współpracy | 0                                                                              | 0                               | 0                   | 0        | 0               | ×        | 0     | 0                        |
|                                                                |                                                                                |                                 |                     |          |                 |          |       |                          |
|                                                                |                                                                                | Zapisz                          | Zatwierdź           |          |                 |          |       |                          |

Po wpisaniu wszystkich ocen można je zatwierdzić klawiszem "Zatwierdź" (w ocenie pojedynczego studenta oraz "Zatwierdź wszystko" (w wypadku oceny grupowej). Zatwierdzenie ocen uniemożliwia ich dalszą edycję.

Po powrocie do formularza oceny (poprzez wybranie klawisza "Formularz" w górnym menu), dla każdego studenta wyświetli się poziom wypełnienia formularza.

| RiFB.S2.5157C.Z4 - Seminarium (gr. 3, se)<br>202021/SL dr hab. prof. UEP | /               |           |
|--------------------------------------------------------------------------|-----------------|-----------|
| Studenci do oceny 🚥                                                      |                 |           |
|                                                                          | Wypełniono: 75% | Szczegóły |
|                                                                          | Wypełniono: 0%  | Szczegóły |
|                                                                          | Wypełniono: 0%  | Szczegóły |
|                                                                          | Wypełniono: 0%  | Szczegóły |
|                                                                          | Wypełniono: 0%  | Szczegóły |
|                                                                          | Wypełniono: 0%  | Szczegóły |
|                                                                          | Wypełniono: 0%  | Szczegóły |
|                                                                          | Wypełniono: 0%  | Szczegóły |
|                                                                          |                 |           |

Wszystkie oceny po ich zatwierdzeniu będą widoczne jako zatwierdzone dla danego studenta.

| Bieżące Arcl                                                                                             | hiwalne Zarządzanie za | ijęciami Formularz            | Ocena (115158)                 |                                 |
|----------------------------------------------------------------------------------------------------|------------------------|-------------------------------|--------------------------------|---------------------------------|
| ZRF.                                                                                                    | S2.5157C.Z2 - S        | eminarium (gr. 3,             | se)                            |                                 |
|                                                                                                    |                        | (115158)                      |                                |                                 |
|                                                                                                    | 7-1                    | (110100)                      |                                |                                 |
|                                                                                                    | Zatwie                 | razone                        |                                |                                 |
| LG 1                                                                                                    |                        | Umiejętność krytyczneg        | o i kreatywnego myślenia       | 0                               |
| LO 1.1                                                                                                   |                        |                               |                                |                                 |
| Kryteria                                                                                                 | Brak kompetencji (0)   | Niewielkie kompetencje<br>(1) | Odpowiednie kompetencje<br>(2) | Kompetencje wyróżniające<br>(3) |
| 1.1.1. Odwaga i samodzielność w myśleniu                                                                 | 0                      | 0                             | 0 🗸                            | 0                               |
| 1.1.2. Kreatywność i innowacyjność w myśleniu                                                            | 0                      | 0                             | 0 🗸                            | 0                               |
| suma punktów dla danego studenta za wszystkie kryteria                                                   |                        |                               | 4                              |                                 |
| LO 1.2                                                                                                   |                        |                               |                                |                                 |
| Kryteria                                                                                                 | Brak kompetencji (0)   | Niewielkie kompetencje<br>(1) | Odpowiednie kompetencje<br>(2) | Kompetencje wyróżniające<br>(3) |
| 1.2.1. Interpretacja informacji i ocena potencjalnych rozwiązań                                          | 0                      | 0                             | 0                              | 0 🗸                             |
| 1.2.2. Wnioskowanie i uzasadnianie                                                                       | 0                      | 0                             | 0                              | 0 🗸                             |
| suma punktów dla danego studenta za wszystkie kryteria                                                   |                        |                               | 6                              |                                 |
| LG 2                                                                                                    |                        | Przywództwo                   | i komunikacja 🤀                |                                 |
| LO 2.3                                                                                                   |                        |                               |                                |                                 |
| Kryteria                                                                                                 | Brak kompetencji (0)   | Niewielkie kompetencje<br>(1) | Odpowiednie kompetencje<br>(2) | Kompetencje wyróżniające<br>(3) |
| 2.3.1. Poprawność językowa i jasny przekaz pracy pisemnej/ prezentacji<br>ustnej                         | 0                      | 0                             | 0 /                            | 0                               |
| 2.3.2. Zgodność struktury i treści z celami pracy pisemnej/ prezentacji ustnej                           | 0                      | 0                             | 0 🗸                            | 0                               |
| 2.3.3. Dokumentowanie źródeł danych i informacji, zastosowanie<br>akademickich standardów prac pisemnych | 0                      | 0                             | 0 🗸                            | 0                               |
| 2.3.4. Przetworzenie danych i informacji, opracowanie raportów z<br>wykonanych prac                      | 0                      | 0                             | <b>0</b> 🗸                     | 0                               |
| suma punktów dla danego studenta za wszystkie kryteria                                                   |                        |                               | 8                              |                                 |

Po przejściu do Formularza dla danego przedmiotu pokaże się lista studentów do oceny i studentów już ocenionych.

| ZRF.S2.5157C.Z2 - Seminarium (9<br>202021/SL | gr. 3, se)<br>prof. UEP |           |
|----------------------------------------------|-------------------------|-----------|
| Studenci do oceny a                          |                         |           |
|                                              | Wypełniono: 100%        | Szczegóły |
|                                              | Wypełniono: 100%        | Szczegóły |
|                                              | Wypełniono: 100%        | Szczegóły |
|                                              | Wypełniono: 100%        | Szczegóły |
| Studenci ocenieni o                          |                         |           |
|                                              | Zapisano 2021-06-24     | Szczegóły |

Po zatwierdzeniu ocen dla wszystkich studentów z danej grupy zajęciowej po wejściu na formularz pojawi się opcja "Opublikuj".

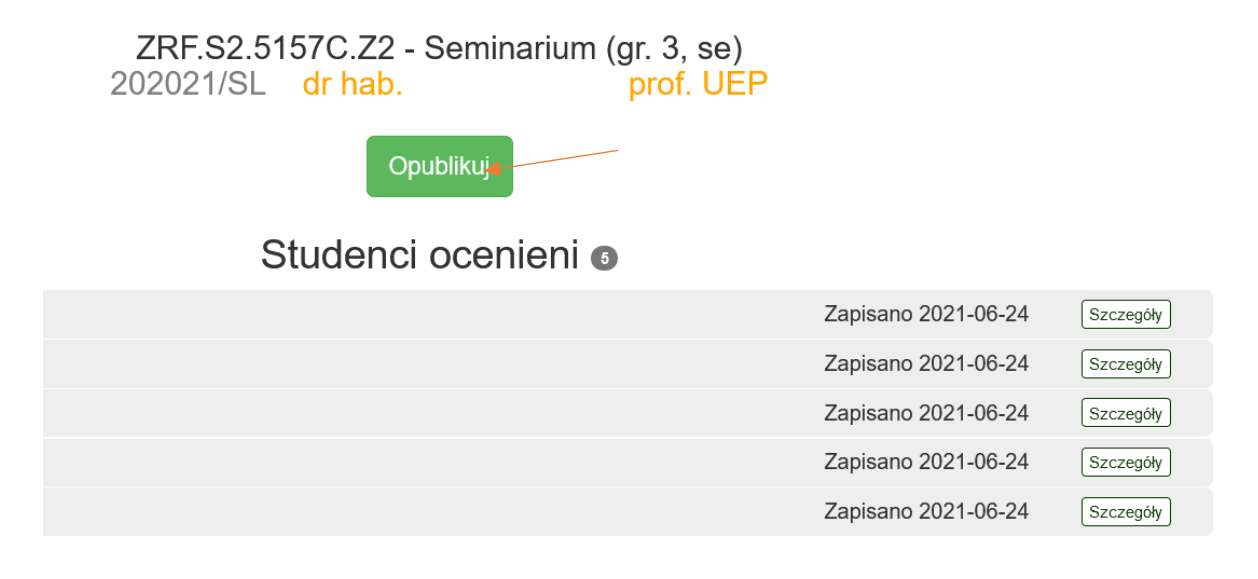

Po opublikowaniu wyniki oceny będą możliwe do pobrania dla uprawnionych osób.

Administratorem aplikacji jest Biuro Jakości Kształcenia.

Zapytania w sprawie aplikacji można zgłaszać na adres: bjk@ue.poznan.pl